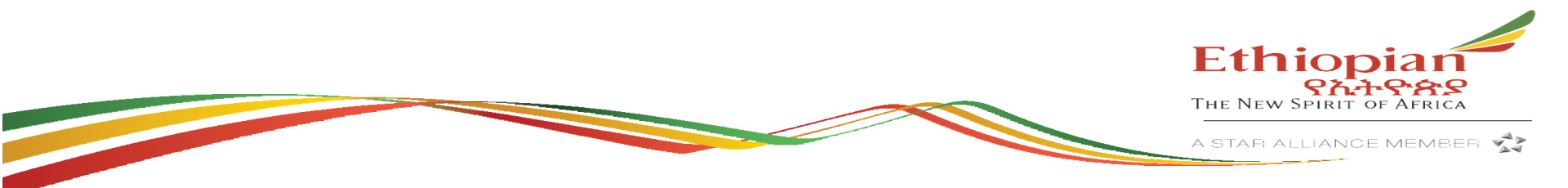

## User Guide

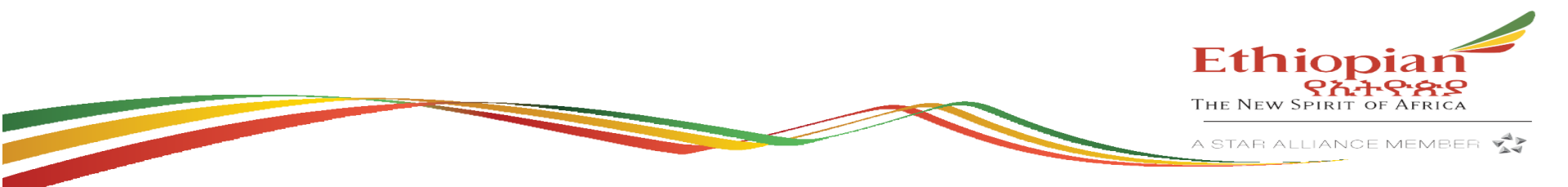

## iOS

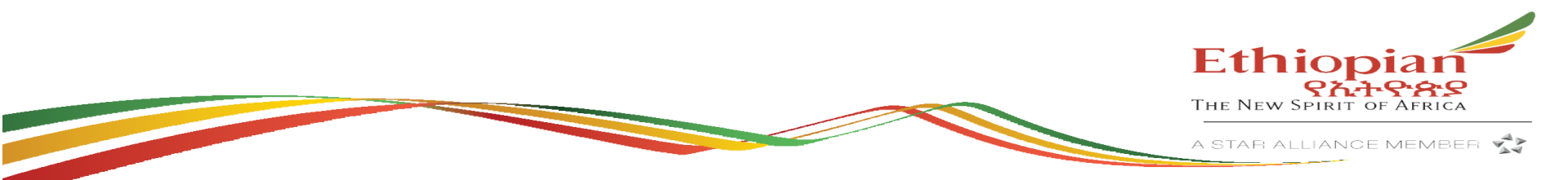

## Activate using QR code (Wi-Fi connection is required)

Install eSIM following the step-by-step guide:

in Flexiroam X app, tap Account > Manage My SIM(s)

via this link, https://ro4.me/G2cjN4

For Manual eSIM installation (recommended for Android de Option 1) Please scan the QR code below when prompted to

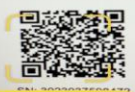

(1) Mobile Plan >

(Option 2) Key in the the following Activation Code (instructions provided in link in RED above)

IOS SM-DP+ Address; consumer.rsp.global Activation Codes 1120230 10017063729127BP

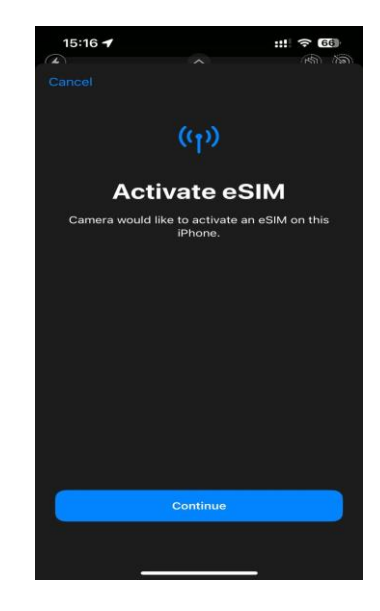

#### Settings

Go to Settings -> Mobile Data

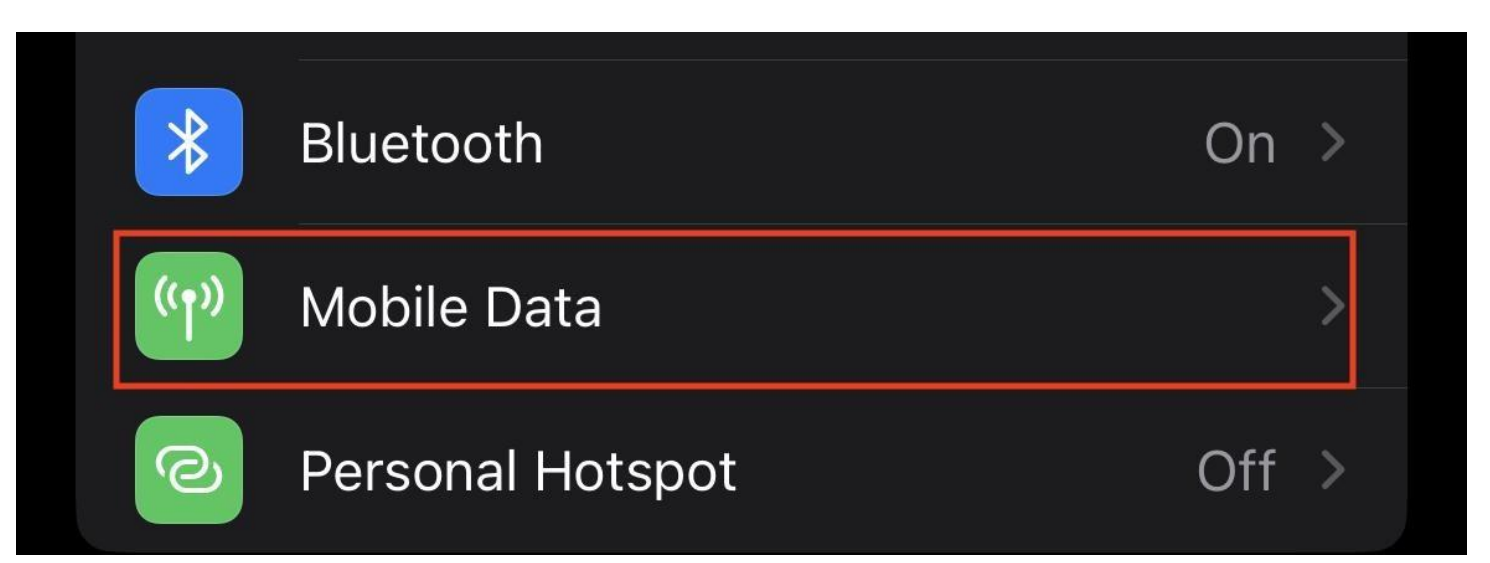

## Mobile Data setup

#### First, go to Mobile Data again and ensure your Flexiroam plan is selected:

|   | 12:11                                                                                        | ::! <b>?</b> [       | 79 |
|---|----------------------------------------------------------------------------------------------|----------------------|----|
| < | Settings Mobile Data                                                                         |                      |    |
| Г |                                                                                              | 8                    | 1  |
| L | Mobile Data                                                                                  | Business             | 2  |
|   | Personal Hotspot                                                                             | Off                  |    |
|   | Turn off mobile data to restrict all data to V<br>email, web browsing and push notifications | Vi-Fi, includi<br>s. |    |
|   | Default Voice Line                                                                           | Personal             |    |
|   | SIMs                                                                                         |                      |    |
|   | Used as "Primary"<br>+48 608 452 173                                                         |                      |    |
|   | Business<br>+48 572 391 003                                                                  |                      |    |
|   | Personal                                                                                     |                      |    |
|   | Used as "Mobile Data"<br>No Number                                                           |                      |    |
|   |                                                                                              |                      |    |
|   |                                                                                              |                      |    |

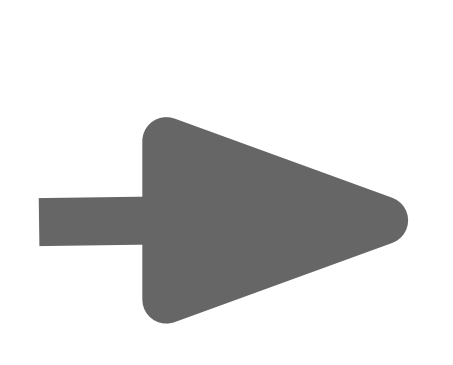

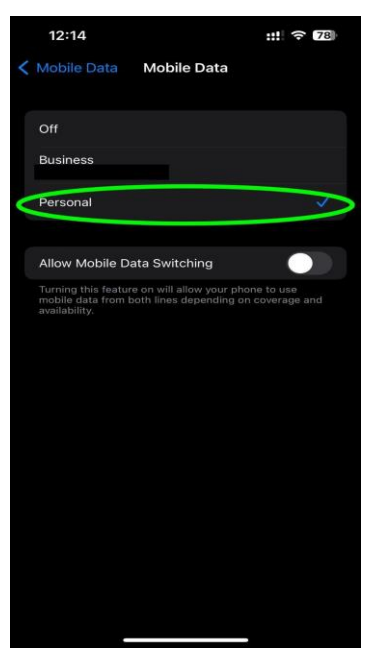

## eSIM details

#### Click on the new eSIM added:

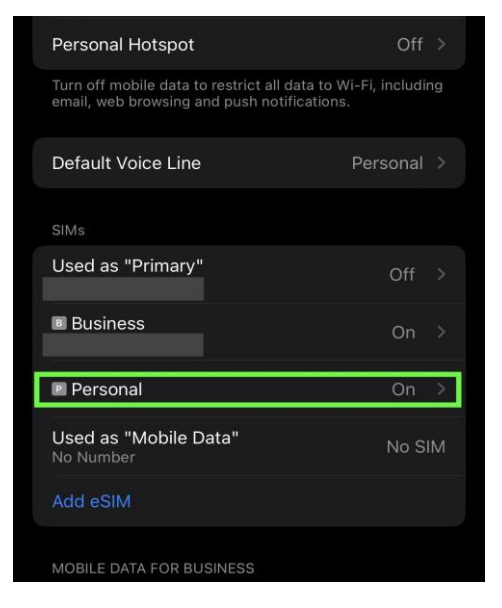

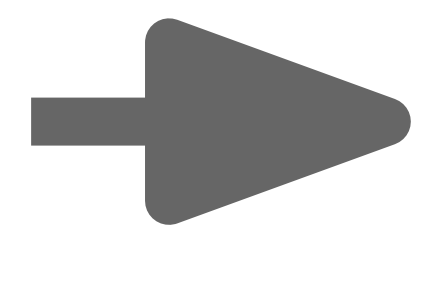

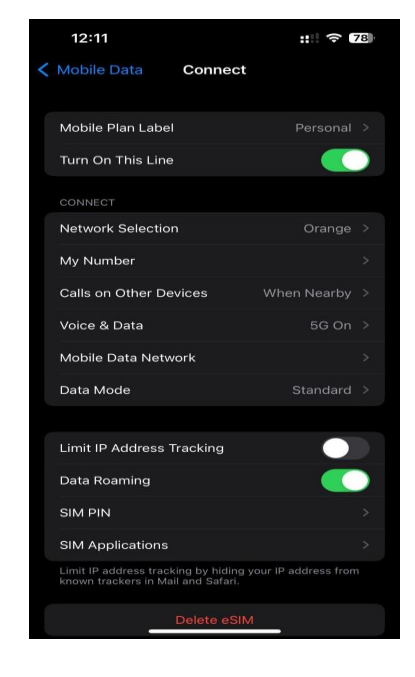

## Key things to remember

\_

- Make sure that "Data roaming" is On,
- APN configuration should be "globaldata" (no captions, all lower case),
- Ensure the network you're connected to is listed in the coverage list

|   | 12:12          |             | :: 🗢 78 |
|---|----------------|-------------|---------|
| < | Connect        | Mobile Data |         |
|   | MOBILE DATA    |             |         |
|   | APN            | globaldata  |         |
|   | Username       |             |         |
|   | Password       |             |         |
|   | LTE SETUP (OPT | IONAL)      |         |
|   | APN            | globaldata  |         |
|   | Username       |             |         |
|   | Password       |             |         |
|   |                |             |         |
|   | Reset Setting  |             |         |

|  | 12:11                 |        |             | 78 |
|--|-----------------------|--------|-------------|----|
|  | Mobile Data C         | onnect |             |    |
|  |                       |        |             |    |
|  | Mobile Plan Label     |        | Personal    |    |
|  | Turn On This Line     |        |             |    |
|  | CONNECT               |        |             |    |
|  | Network Selection     |        | Orange      |    |
|  | My Number             |        |             |    |
|  | Calls on Other Devic  | es     | When Nearby |    |
|  | Voice & Data          |        | 5G On       |    |
|  | Mobile Data Network   | <      |             |    |
|  | Data Mode             |        | Standard    |    |
|  |                       |        |             |    |
|  | Limit IP Address Trac | cking  |             |    |
|  | Data Roaming          |        |             |    |
|  | SIM PIN               |        |             |    |
|  | SIM Applications      |        |             |    |

Limit IP address tracking by hiding your IP address from known trackers in Mail and Safari.

Delete eSIM

## Android

## Activating

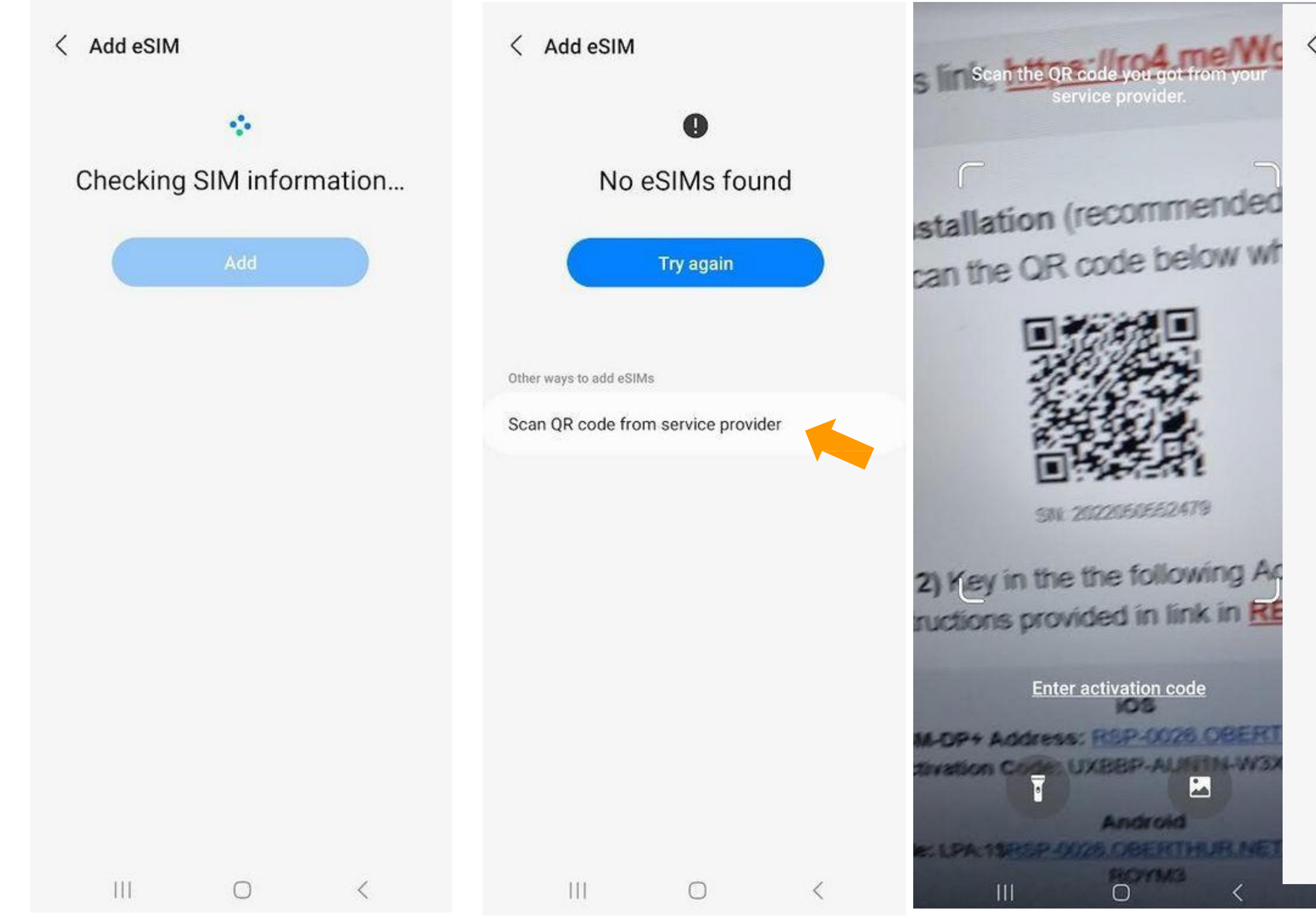

### < Add eSIM

## Add Flexiroam eSIM?

This will let your phone connect to Flexiroam's network.

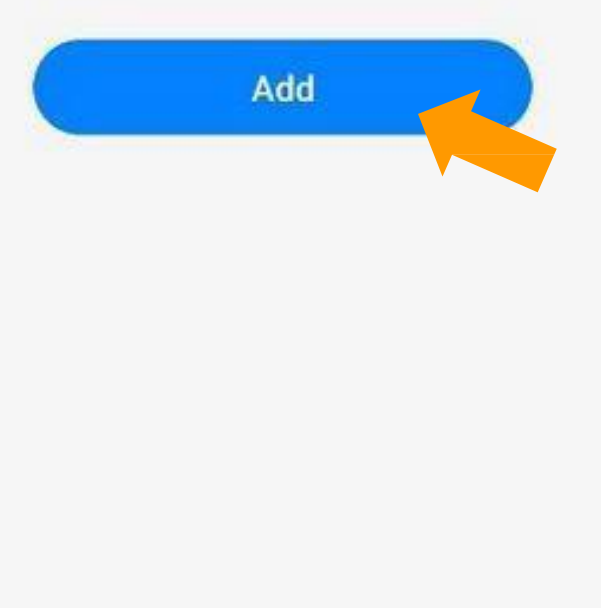

0

111

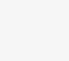

<

## Settings

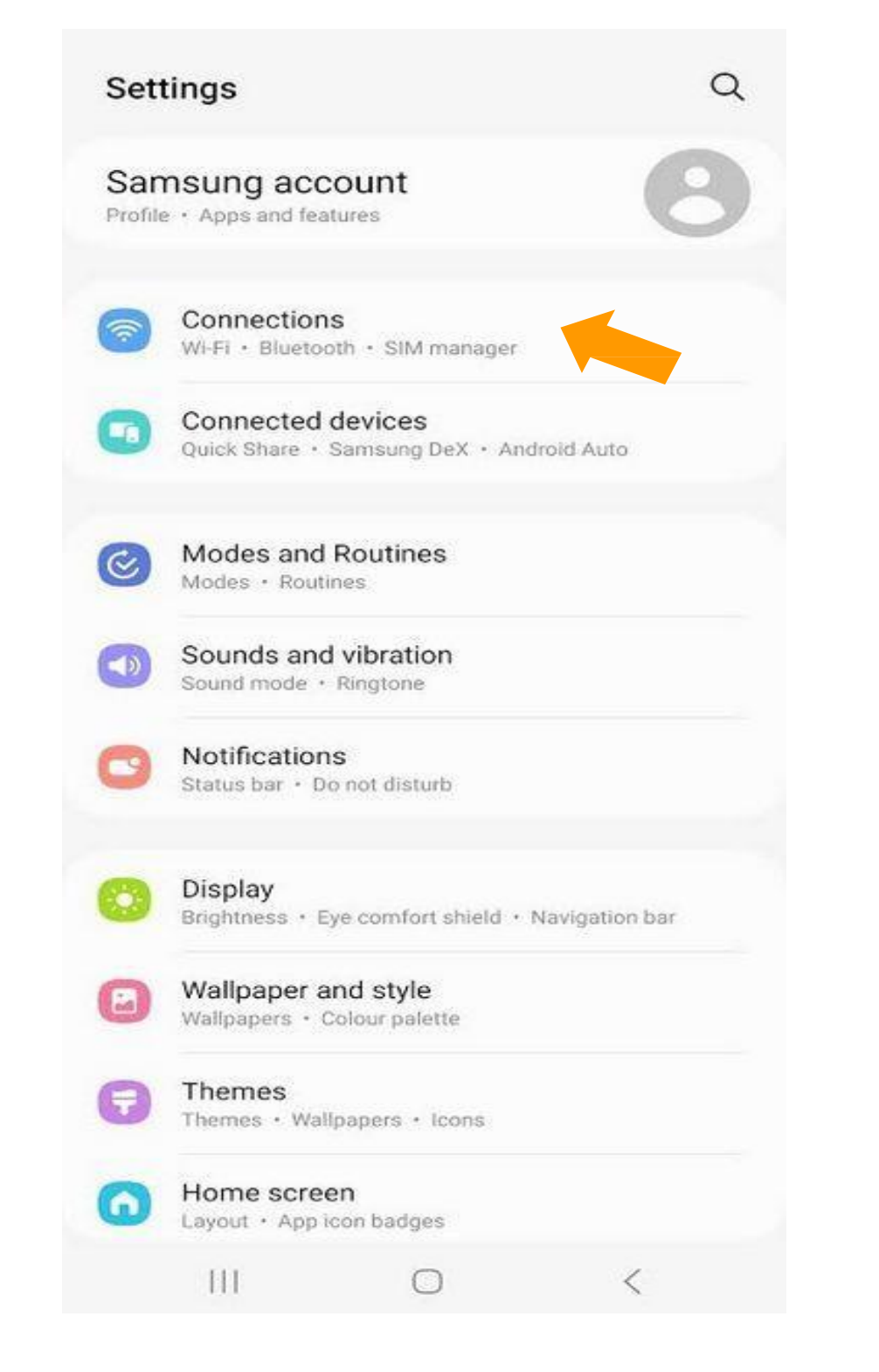

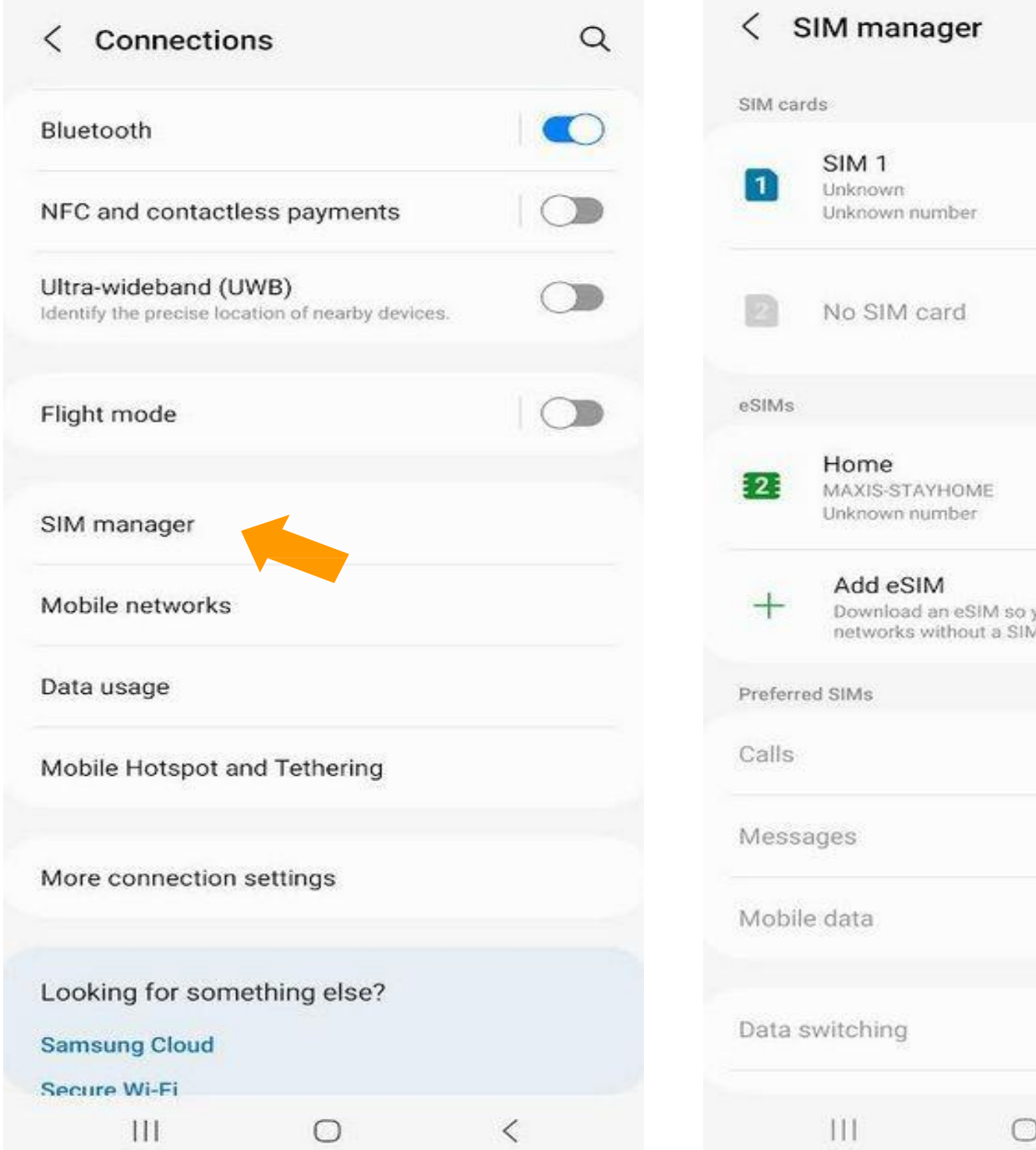

| you can connect<br>M card, | t to mobile |
|----------------------------|-------------|
|                            |             |
| )                          | <           |

# Physical SIM

| < Add eSIM   |            |     | < Add        | eSIM          |                |   | Scan the | e QR coo |
|--------------|------------|-----|--------------|---------------|----------------|---|----------|----------|
|              |            |     |              |               | 0              |   |          | 361 110  |
| Checking SIM | 1 informat | ion |              | No eSI        | Ms found       |   | ſ        |          |
| A            | vdd        |     |              | Try           | again          |   |          |          |
|              |            |     | Other ways t | o add eSIMs   |                |   |          |          |
|              |            |     | Scan QR o    | code from sei | rvice provider |   |          |          |
|              |            |     |              |               |                |   |          |          |
|              |            |     |              |               |                |   | L        |          |
|              |            |     |              |               |                |   | F        | Enter ac |
|              |            |     |              |               |                |   |          | inter au |
|              |            |     |              |               |                |   |          | D        |
| III          | 0          | <   | 11           | ţ             | 0              | < | III      |          |

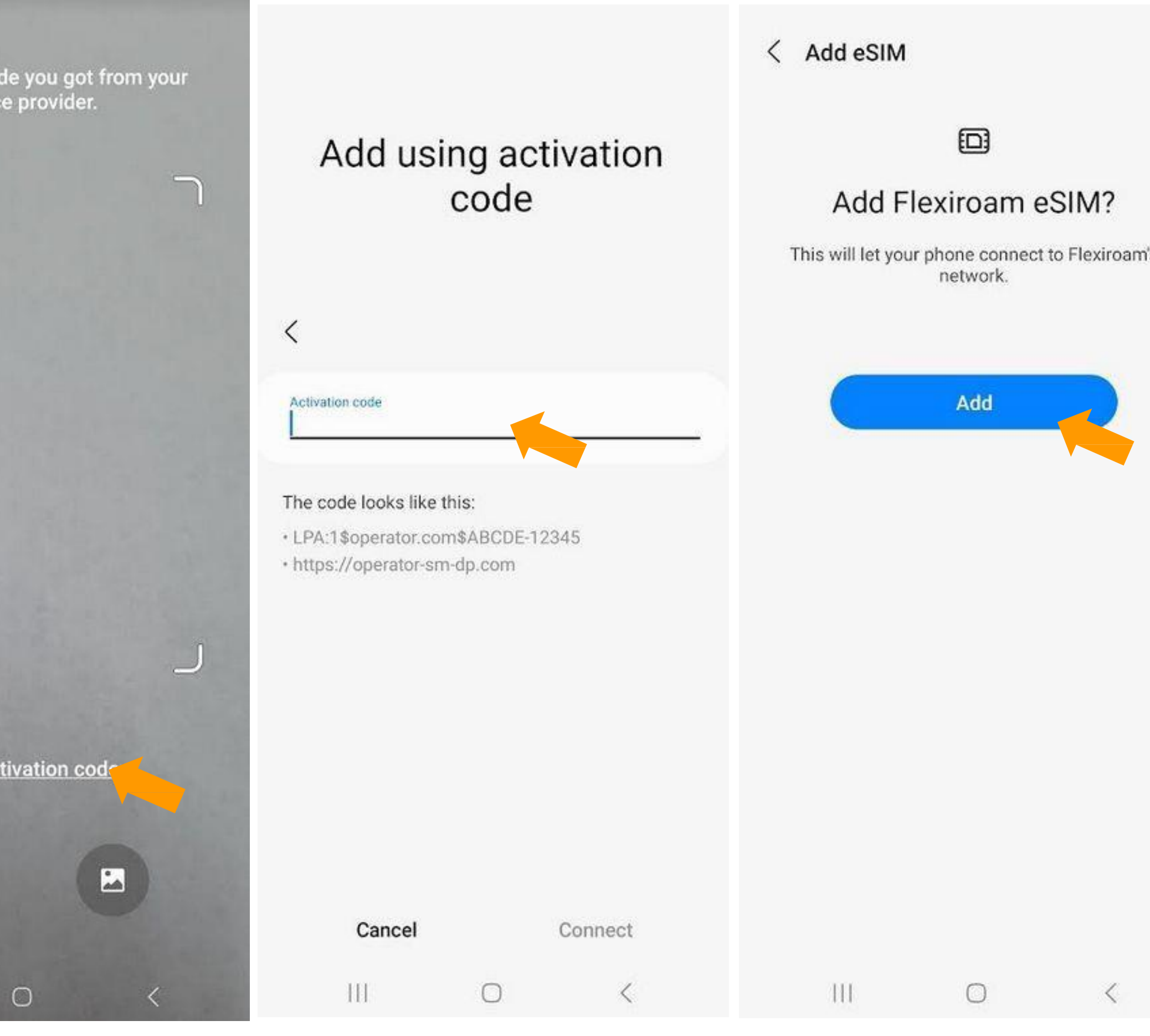

<

# Settings

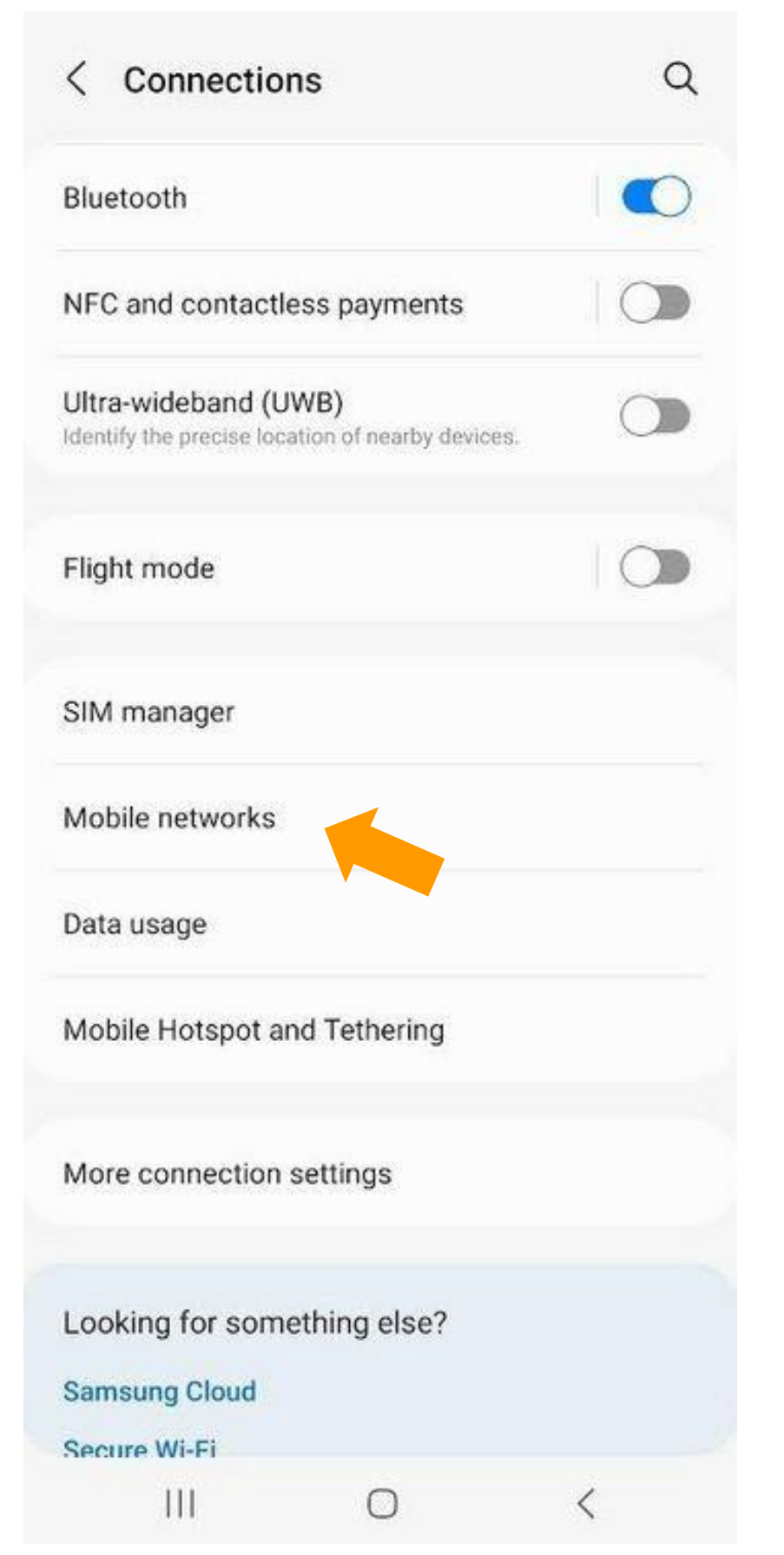

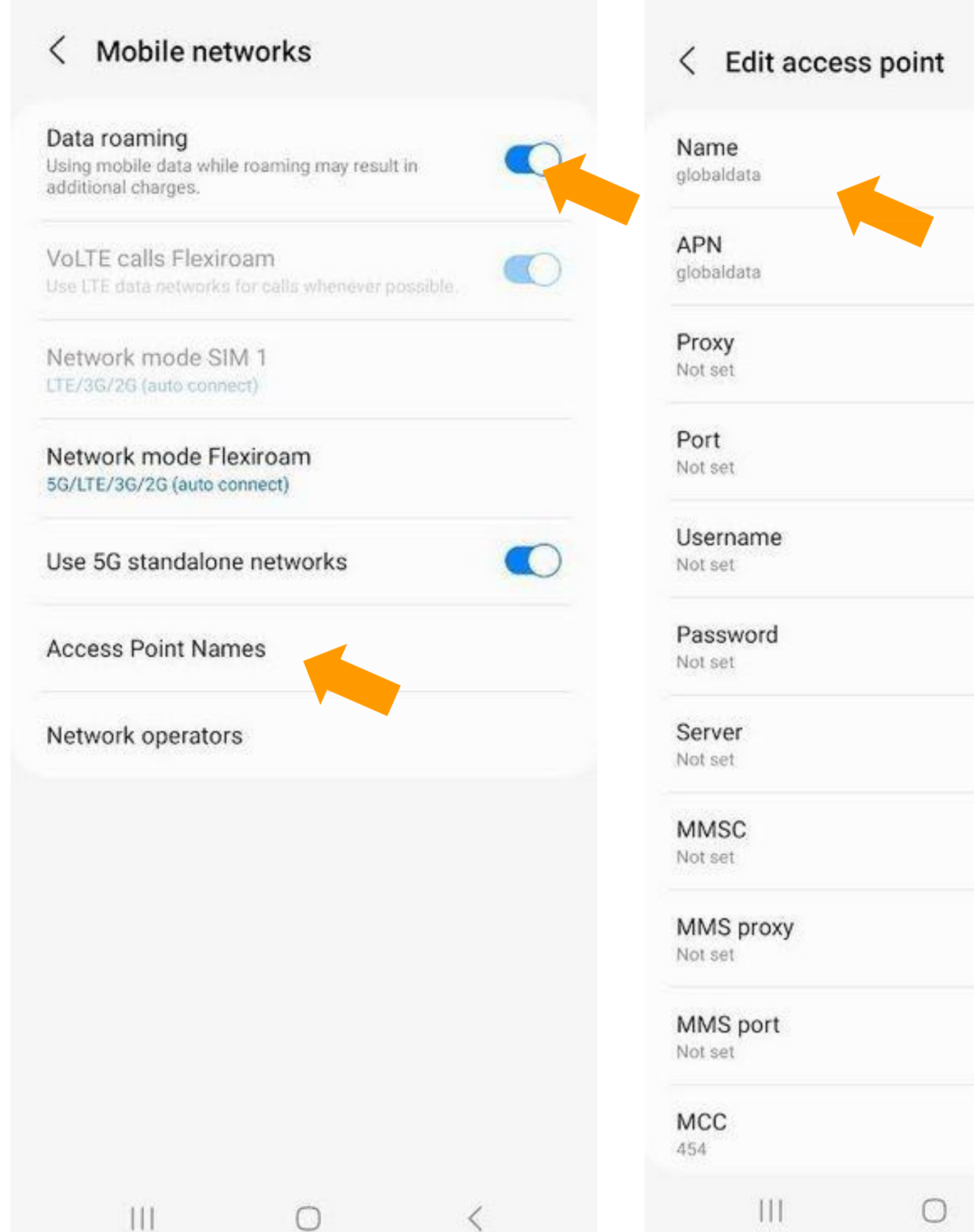

÷

# Access Point Names Add : Image: Second Access Point Names Add : Image: Access Point Names Add : Image: Second Access Point Names Add : Image: Second Access Point Names Image: Second Access Point Names Image: Second Access Point Names Image: Second Access Point Names

 $\bigcirc$ 

<

111